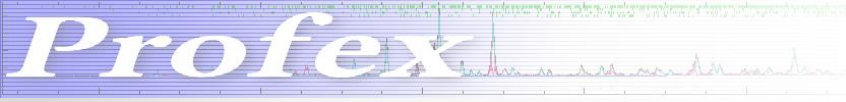

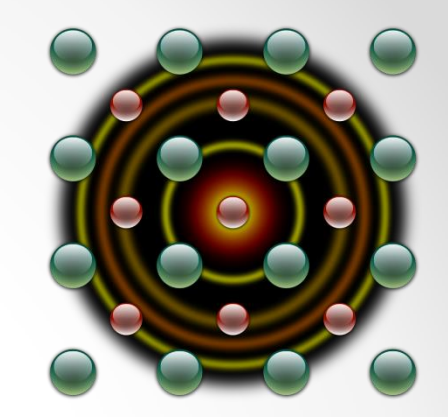

## New Features in Profex 3.3

Nicola Döbelin September 2014

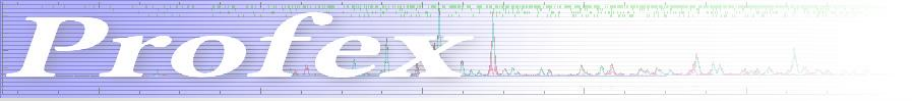

### **Chemical Composition**

Calculated from refined structure composition given in LST file

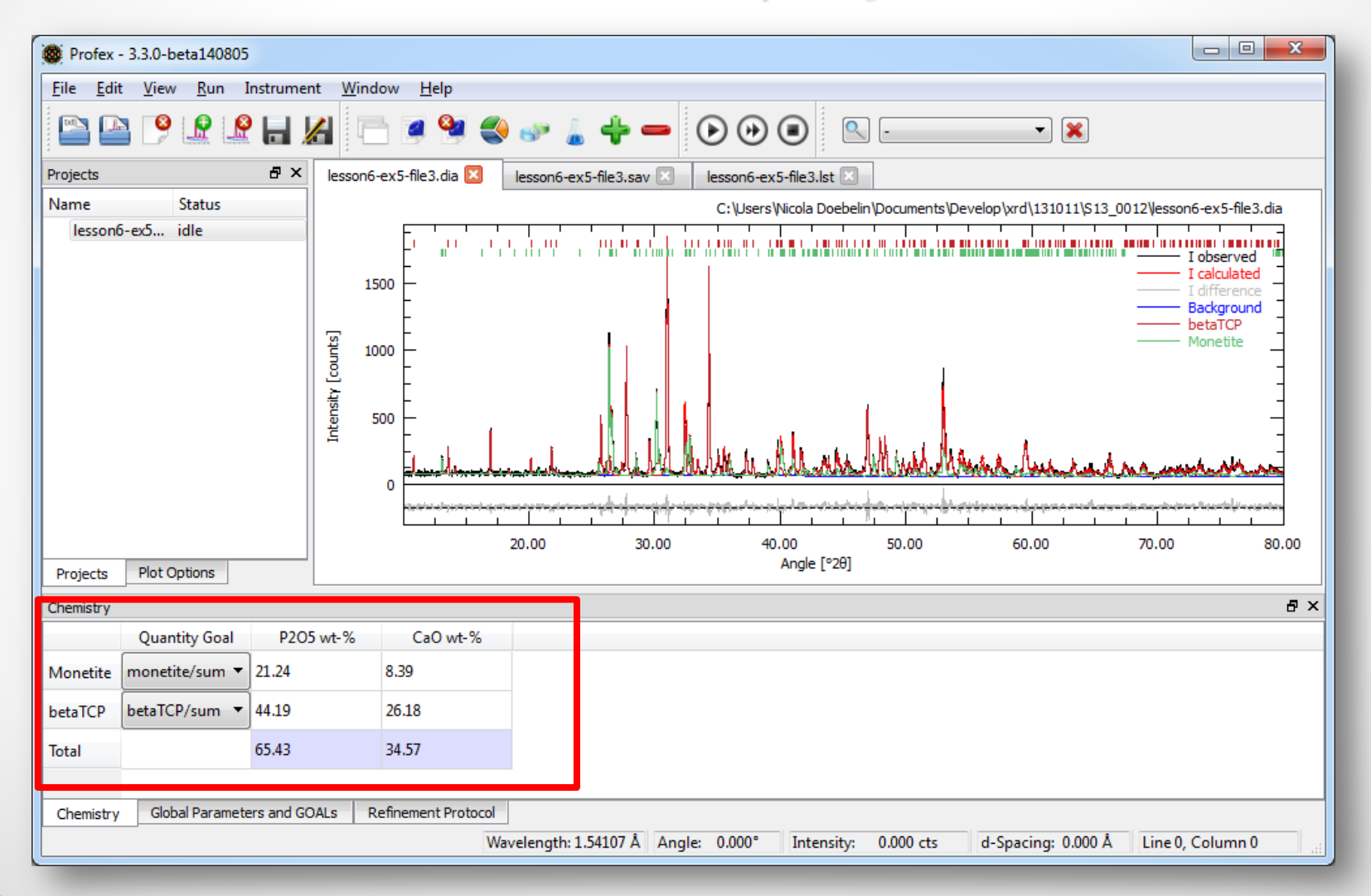

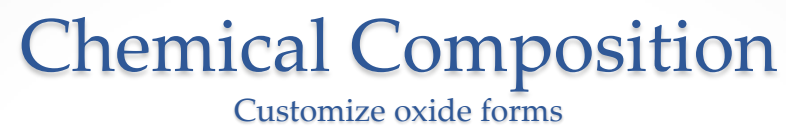

| ieneral<br>iranhs     | Chem | istry   |       |                  |                                                                          |                                                                                |  |  |  |
|-----------------------|------|---------|-------|------------------|--------------------------------------------------------------------------|--------------------------------------------------------------------------------|--|--|--|
| 3GMN                  |      | Element | Oxide | Molecular Weight | *                                                                        |                                                                                |  |  |  |
| Fullprof<br>Chemistry | 19   | к       | K2O   | 94.1954          |                                                                          |                                                                                |  |  |  |
|                       | 20   | Ca      | CaO   | 56.0794          | 🚳 Ovide Mol                                                              | ecular Weight ? X                                                              |  |  |  |
|                       | 21   | Sc      | Sc2O3 | 137.91           | Fe 3 ⊕ 0 <b>4</b> ⊕<br>Fe <sub>3</sub> O <sub>4</sub> = 231,532600 g/mol |                                                                                |  |  |  |
|                       | 22   | Ti      | TiO2  | 79.8988          |                                                                          |                                                                                |  |  |  |
|                       | 23   | v       | V2O5  | 181.8798         |                                                                          |                                                                                |  |  |  |
|                       | 24   | Cr      | Cr2O3 | 151.9902         |                                                                          |                                                                                |  |  |  |
|                       | 25   | Mn      | MnO   | 70.9374          |                                                                          |                                                                                |  |  |  |
|                       | 26   | Fe      | Fe2O3 | 159.6922         |                                                                          |                                                                                |  |  |  |
|                       | 27   | Co      | CoO   | 74.9326          |                                                                          |                                                                                |  |  |  |
|                       | 28   | Ni      | NiO   | 74.7094          |                                                                          |                                                                                |  |  |  |
|                       | 29   | Cu      | CuO   | 79.5454          |                                                                          |                                                                                |  |  |  |
|                       | 30   | Zn      | ZnO   | 81.3794          |                                                                          | Double-click on Element<br>to easily change your<br>oxides without calculation |  |  |  |
|                       | 31   | Ga      | Ga2O3 | 187.4382         |                                                                          |                                                                                |  |  |  |
|                       | 32   | Ge      | GeO2  | 104.5858         |                                                                          |                                                                                |  |  |  |
|                       | 33   | As      | As2O3 | 197.89           |                                                                          |                                                                                |  |  |  |
|                       | 34   | Se      |       |                  |                                                                          |                                                                                |  |  |  |
|                       | 35   | Br      |       |                  |                                                                          |                                                                                |  |  |  |
|                       |      |         |       |                  | -                                                                        |                                                                                |  |  |  |

Profest duration of the second second

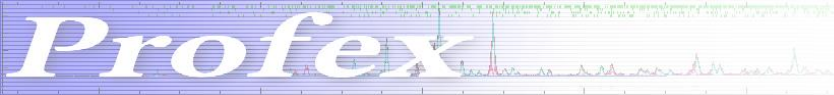

#### **Insert Scans to Existing Project**

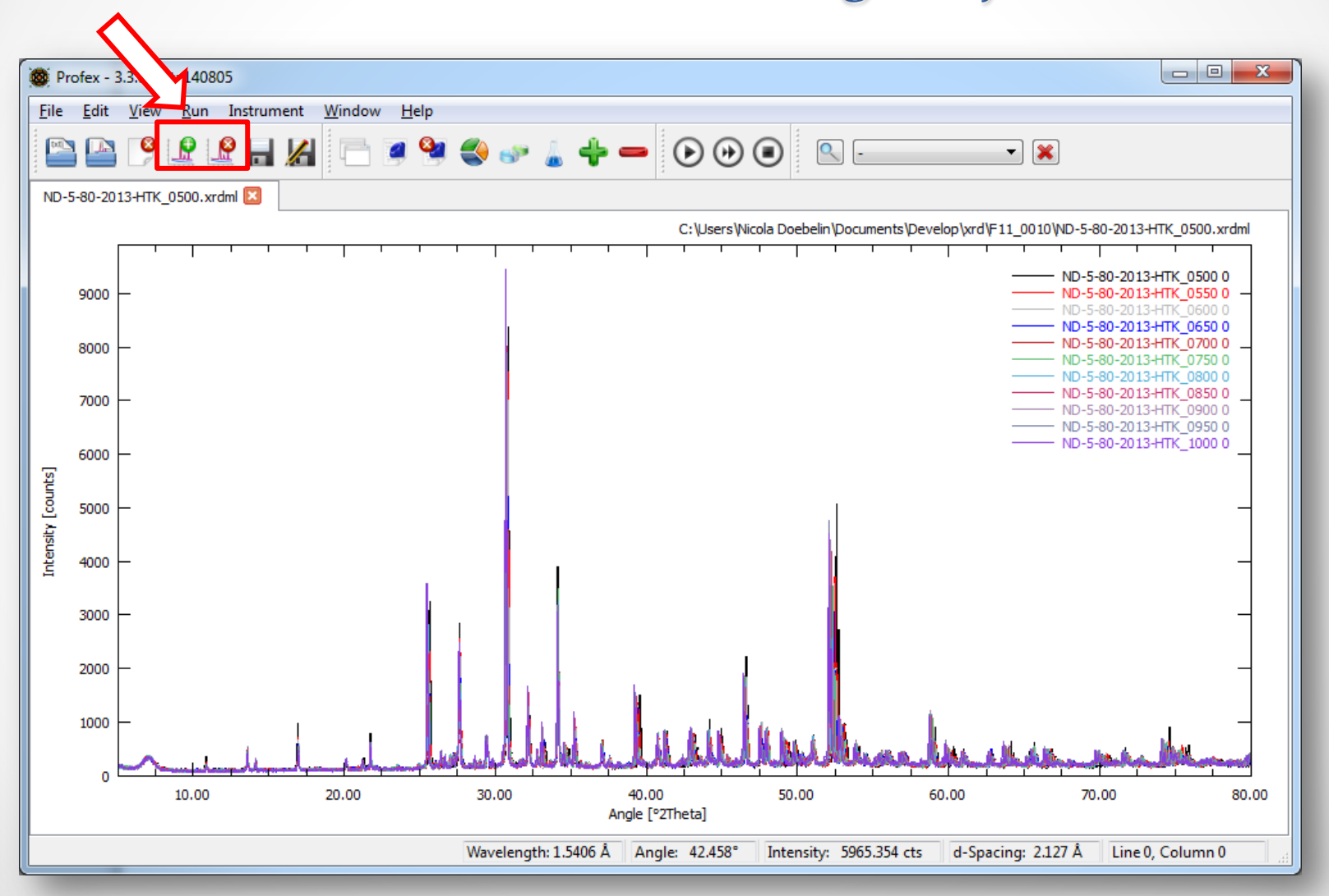

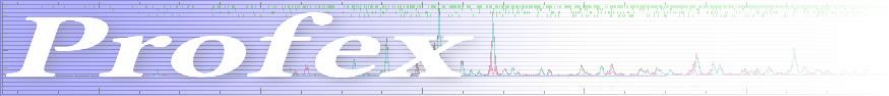

#### Stack Scans

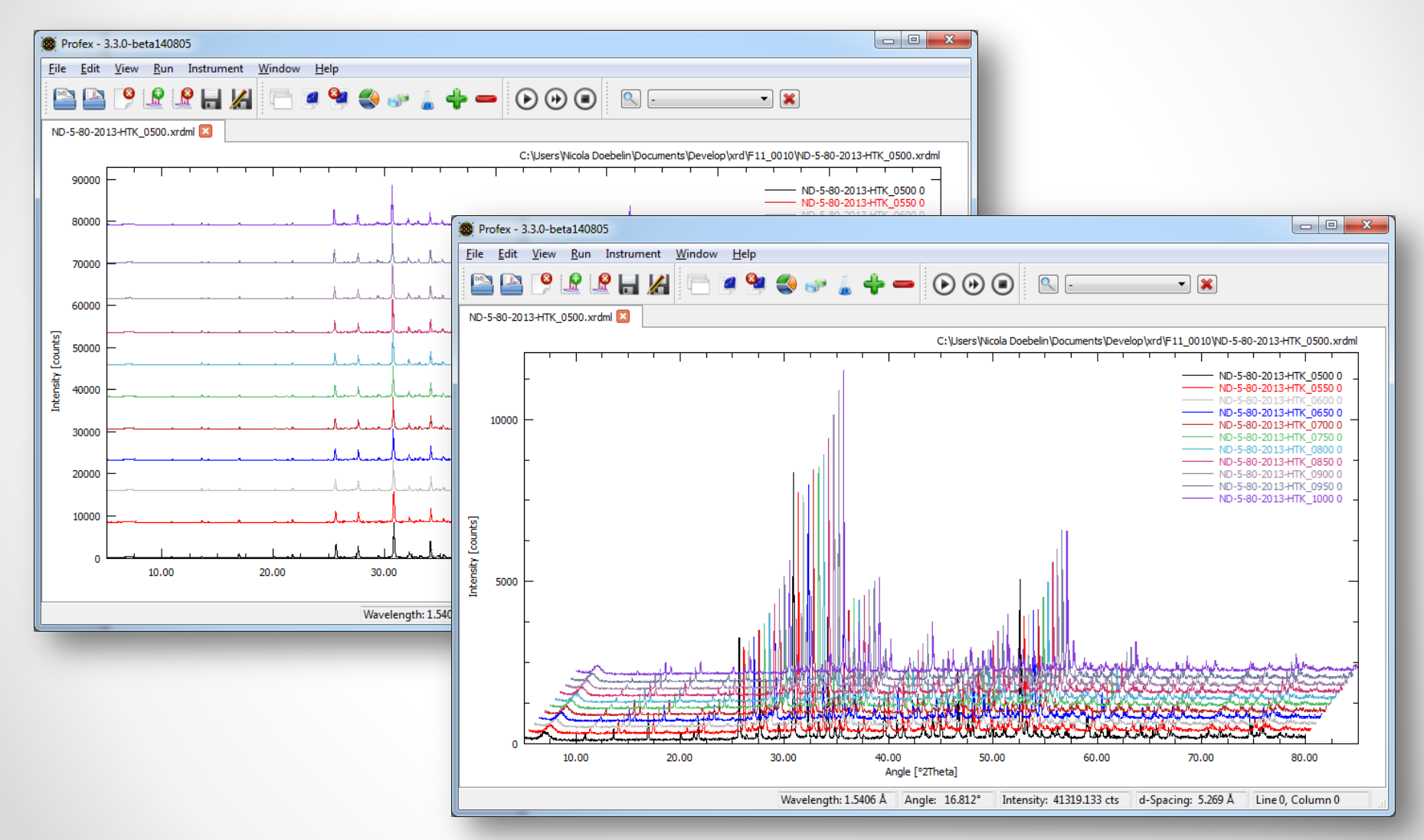

#### **Context Menu to Fix/Refine Parameters**

Right-Click on Parameter in STR file

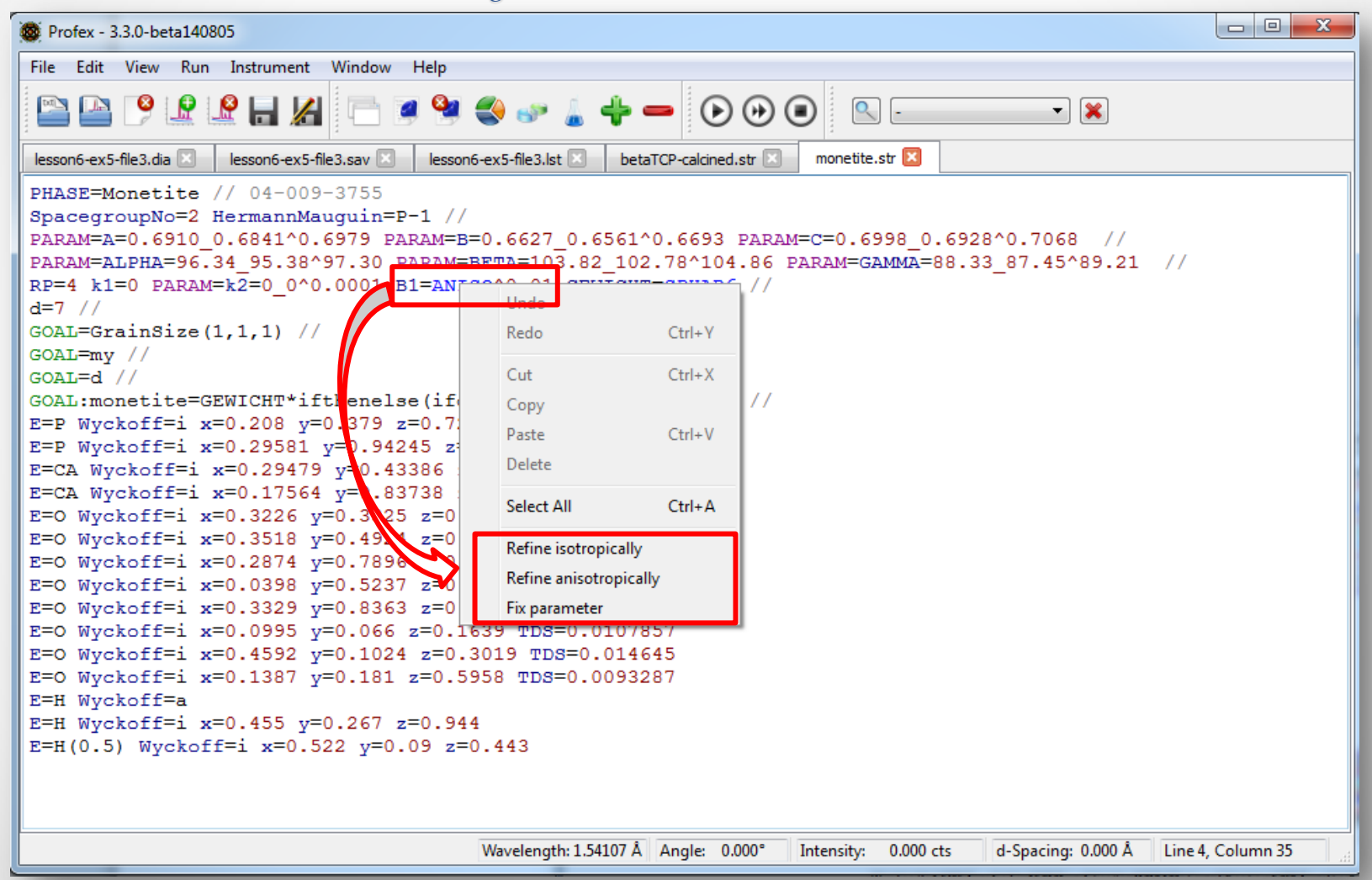

Profex

# Context Menu to open files Right-Click on file name in SAV file

| Profex - 3.3.0-rc140913                                                                                                    |                                       |                                                                                  |              |  |  |  |
|----------------------------------------------------------------------------------------------------|---------------------------------------|----------------------------------------------------------------------------------|--------------|--|--|--|
| File Edit View Run                                                                                                    | Instrument                            | Window Help                                                                      |              |  |  |  |
| 🖴 🕒 🤔 🖳                                                                                                    | <u> </u>                              |                                                                                  | - ×          |  |  |  |
| 1405221a.dia 🗵 140                                                                                                    | 5221a.sav 🗵                           | 1405221a.lst 🗵                                                                   |              |  |  |  |
| <pre>% Theoretical instrumental function<br/>VERZERR=cubix-ads-10mm.geq<br/>% Wavelength<br/>LAMBDA=CU<br/>% Polarization (CuKa with Graphite monochromator)<br/>POL=sqr(cos(26.6*pi/180))<br/>pi=2*acos(0)<br/>% Phases<br/>STRUC[1 alphamen attr<br/>STRUC[1 alphamen attr<br/>STRUC[1 alphamen attr</pre> |                                       |                                                                                  |              |  |  |  |
| % Mea ired da                                                                                                    | Redo                                  | Ctrl+Y                                                                           | -            |  |  |  |
| VAL[1]=140522<br>% Minimum Ang<br>% WMIN=10<br>% Maximum Ang<br>% WMAX*60<br>% Result list                                                                                                    | Cut<br>Copy<br><b>Paste</b><br>Delete | Ctrl+X<br>Ctrl+V                                                                 |              |  |  |  |
| LIST=1405221a                                                                                                    | Select All                            | Ctrl+A                                                                           |              |  |  |  |
| OUTPUT=140<br>% Diagram out<br>DIAGRAMM=140522<br>% Global parame<br>EPS1=0                                                                                                    | Open file<br>1a.dia<br>ters for s     | zero point and sample displacement                                               |              |  |  |  |
| PARAM[1]=EPS2=00.01^0.01                                                                                                    |                                       |                                                                                  |              |  |  |  |
|                                                                                                    | Wav                                   | elength: 1.54183 Å Angle: 5.013° Intensity: 445.496 cts d-Spacing: 17.627 Å Line | 8, Column 13 |  |  |  |

Profesting

### Y-Axis Unit: Counts per Second

Change in «Edit  $\rightarrow$  Preferences  $\rightarrow$  Graph  $\rightarrow$  y-axis Unit» Not available for some scan file formats

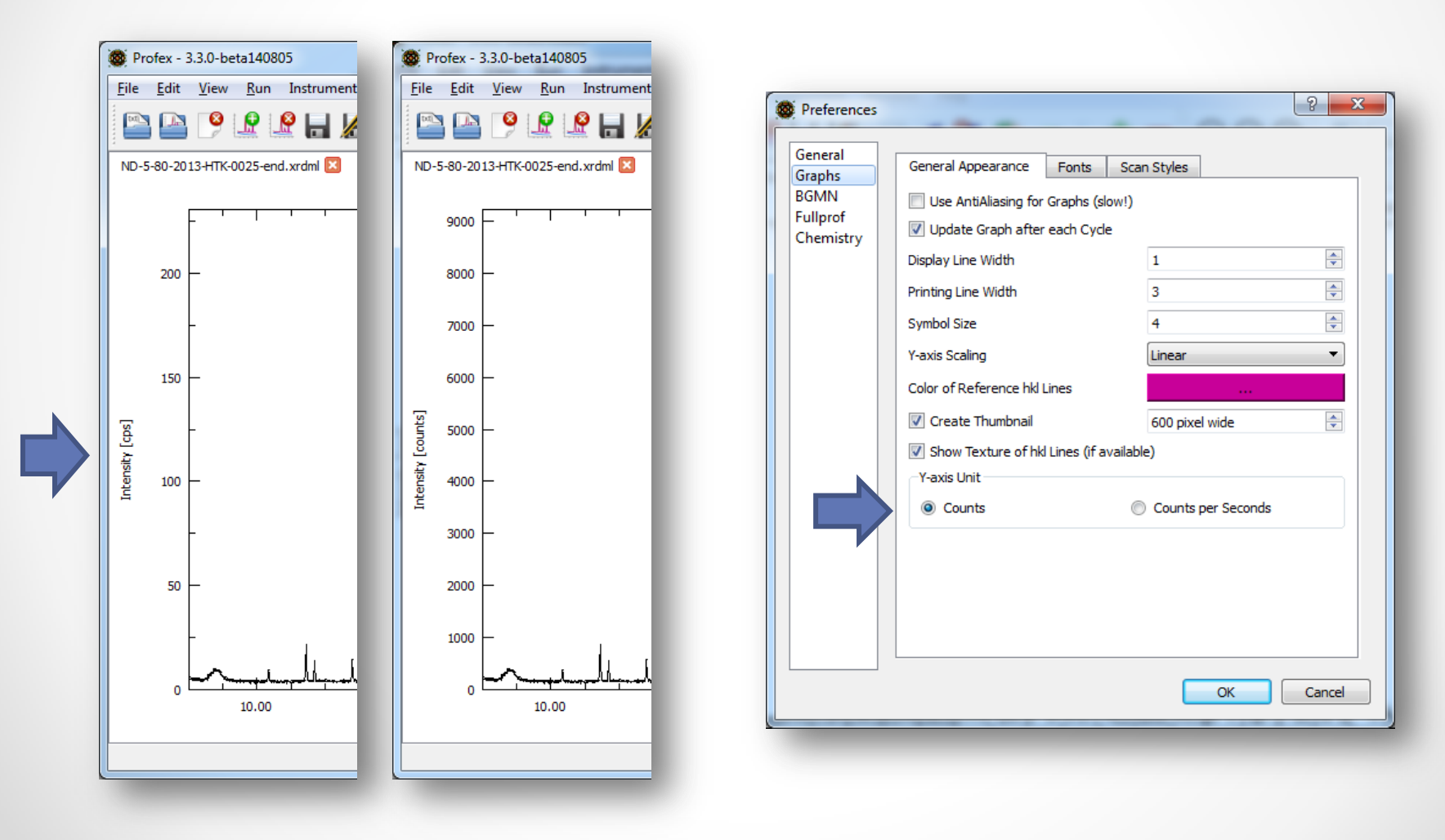

Profest in the second second s

# Improved non-blocking «Spacegrp.dat» dialog Open CIF import and Spacegrp.dat dialog at the same time

| Import CIF File     Files     AMCSD-0001030-Dole                                                                                                    | STR File         CIF File         XML File           PHASE=Dolomite //<br>Reference=amcsd_0001030 //<br>Formula=Ca_Mg_C2_O6 //<br>SpacegroupNo=148 Setting=1 HermannMauguin=R-3 Lattice=Trigonal UniqueAx<br>PARAM=A=0.480690_0.475883^0.485497 PARAM=C=1.600200_1.584198^1.<br>RP=4 k1=0 k2=0 B1=ANISO^0.01 GEWICHT=SPHAR0 //<br>GOAL=GrainSize(1,1,1) //<br>GOAL=my //<br>GOAL=my // | is=c //<br>616202 //                                                                                                    |                                              |                                       |                             |
|----------------------------------------------------------------------------------------------------|----------------------------------------------------------------------------------------------------|----------------------------------------------------------------------------------------------------|----------------------------------------------|---------------------------------------|-----------------------------|
|                                                                                                    | GOAL-D0/mite=GEWICHT*fthenelse(ifdef(d),exp(my*d*3/4),1) //<br>E=CA Wyckoff=a x=0.00000000 y=0.00000000 z=0.0000000 TDS=0.007679<br>E=MG Wyckoff=b x=0.00000000 y=0.00000000 z=0.24293000 TDS=0.0064042<br>E=O Wyckoff=c x=0.00000000 y=-0.003550000 z=0.24392000 TDS=0.0093853<br>                                                                                                    | <ul> <li>Space Group Settings</li> <li>Spacegroup Number</li> <li>143</li> <li>144</li> <li>145</li> <li>146</li> <li>147</li> <li>148</li> <li>149</li> </ul> | Hermann Mauguin<br>R-3<br>R-3                | Wyckoff<br>f<br>e<br>d<br>c<br>b<br>a | Symmetry<br>0 0 z<br>0 0 -z |
| ✓         III         ►           Warning: No Wyckoff info         Warning: No Wyckoff info           Warning: No Wyckoff info         Marning: No Wyckoff info | ormation found in atom Mg. Check manually for standard setting!<br>ormation found in atom C. Check manually for standard setting!<br>ormation found in atom O. Check manually for standard setting!                                                                                                    | 150<br>151<br>152<br>153<br>154<br>155<br>156<br>157<br>158<br>159                                                                                             |                                              |                                       |                             |
|                                                                                                    |                                                                                                    | 160<br>1c1<br>Trigonal<br>SpacegroupNo=148 Herm                                                                                                    | ▼ (show all)<br>annMauguin=R-3 Setting=1 Lat | ▼<br>tice=Trigonal UniqueAxis=c       | Close                       |

Profession

#### Dump Coordinates to Output Console

| Profex - 3.3.0-beta140805                                                                                                    |                                                                                                    |
|----------------------------------------------------------------------------------------------------|----------------------------------------------------------------------------------------------------|
| <u>File Edit View Run</u> Instrument <u>W</u> indow <u>H</u> elp                                                                                                    |                                                                                                    |
| 🖴 🎴 👂 🕼 🔐 🖶 🔏 🦳 🥞                                                                                                    | ی جو او جو کی جو او جو کی جو او جو کی جو کی جو کی کی جو کی جو کی ج |
| ND-5-80-2013-HTK-0025-end.xrdml 🔀                                                                                                    |                                                                                                    |
| 9000                                                                                                    | C:\Users\Nicola Doebelin\Documents\Develop\xrd\F11_0010\ND-5-80-2013+HTK-0025-end.xrdml                                                                                                    |
| 10.00 20.00                                                                                                    | 30.00 40.00 50.00 60.00 70.00 80.00<br>Angle [°2Theta]                                                                                                    |
| Refinement Protocol                                                                                                    | e :                                                                                                    |
| <pre>x=11.632036 y=200.960870 d=7.601552<br/>x=19.189826 y=120.576522 d=4.621391<br/>x=32.522107 y=200.960870 d=2.750928<br/>x=50.100337 y=200.960870 d=1.819267<br/>x=62.498509 y=281.345217 d=1.484879</pre> | Ctrl + Double Click on Scan                                                                                                    |
| W                                                                                                    | Vavelength: 1.5406 Å Angle: 47.298° Intensity: 4581.908 cts d-Spacing: 1.920 Å Line 0, Column 0                                                                                                    |